## MyOPAC について

日本大学図書館医学部分館

MYOPAC

OPAC が新しくなったことに伴い、リクエストサービスが無くなり新たに MyOPAC サービスが始まりました。 \* 教職員も利用可能になりました。

\*図書館利用カードが発行されている教職員・医学部生・看護専門学校生・大学院生が利用可能です。

<利用方法>

日本大学図書館医学部分館→OPAC (https://medlib.nihon-u.ac.jp/opac/opac\_search/) に MyOPAC の入口が あります。

|                 | 寧 日本大学                        | 包書館医學                 | 学部分館                                                   | ・サイト                              |       |                        |                       |
|-----------------|-------------------------------|-----------------------|--------------------------------------------------------|-----------------------------------|-------|------------------------|-----------------------|
|                 | 本A                            | 所蔵検索                  | データベース                                                 | 電子ジャ                              |       |                        |                       |
|                 | GRA                           | LANGE<br>CMDT<br>2015 |                                                        |                                   |       |                        |                       |
| OPAC            | 医学部 藏書検索                      | OPAC 55               | 如らせ                                                    |                                   |       |                        |                       |
| ×(              |                               | 検索の新規                 | 現受入図書 及び 寄贈図書 (2                                       | 月分)                               |       |                        |                       |
|                 | MyCPAC 貸出·予約状                 | 況昭会<br>特定<br>者の       | 『要』 電子ジャーナル=括ス<br>『の雑誌を=括して大量ダウ』<br>)迷惑になりますので,絶対      | 量タワンL<br>ンロードす<br>こ行わない           |       |                        |                       |
|                 | ディスカバリーサービス<br>● キーワード ◎ タイトル | EDS 201<br>検索<br>● 著者 | -7/03/01 新年度の図書館和<br>救職員向け図書館<br>更新手続きを行れ<br>2 年生以上の大学 | 用更新手 <br> 利用力<br> おいと4月<br> 院生・医! |       |                        |                       |
| 日本大学図書館         | 医学部分館                         | ΟΡΑϹ                  |                                                        |                                   | ようこそ  | グスト さん 🌔<br>? ヘルブ 🛛 入力 | ログイン<br>補助<br>English |
| OPAC 図書館サービス 利用 | 者サービス                         |                       |                                                        |                                   | 図書館HP | 医学部HP                  | 大学HP                  |
|                 |                               |                       |                                                        |                                   |       |                        |                       |

< ID >

ログイン ID:学生証バーコード番号 パスワード:生年月日

\*利用後は必ずログアウトしてください(パソコンを共有している場合は特に注意してください)。

| ログイン                                                                                                    |                                             |                |
|----------------------------------------------------------------------------------------------------|---------------------------------------------|----------------|
| 利用者ID・パスワードを入力し、ログインしてください。                                                                                                    | 学生証バーコ                                      | ード番号(16 ケタ)    |
| 利用者ID                                                                                                    |                                             |                |
| パノジート                                                                                                    | 生年月日(8 ケ                                    | ・タ)1列:19920401 |
| ■ MyOPAC(利用者サービス)は学部生・大学院生・看護専門学校生、および<br>・利用者IDは、学生証または図書館利用カードのバーコード下に印字されて<br>・初期パスワードは、自分の生年月日(西暦で8桁)です。なお、セキュリティ<br>・利用者ID及びパスワードは、半角英数字で入力してください。<br>・パスワードは、自己責任で管理してください。 | び教職員が利用できます。<br>いる16桁の数字です。<br>確保のため,初期パスワー |                |
| ※利用の詳細は、医学部分館カウンターにお問合せ下さい。                                                                                                    |                                             |                |
|                                                                                                    |                                             |                |
| ログイン 検索画面に戻る                                                                                                    |                                             |                |

|    | 日本大学図書館医学部分館 OPAC                                                                                                    |                           | ようこ りさん <mark>ログアウト</mark><br><u>マヘルブ</u>   <u>入力補助</u>   <u>English</u>   <u>検索条件参照</u> |
|----|----------------------------------------------------------------------------------------------------|---------------------------|------------------------------------------------------------------------------------------|
|    | OPAC 図書館サービス 利用者サービス                                                                                                    |                           | 図書館HP 医学部HP 大学HP                                                                         |
|    | ようこそMyOPACへ!<br>MyOPACは、インターネット上の情報資源・検索ッールなどをまとめて整理・活用できる個人用のページです                                                         | •                         |                                                                                          |
|    | 医学部 CiNii Articles CiNii Books JAIRO NDLサーチ                                                                                 | PubMed Publication Finder |                                                                                          |
| 1. | 翰易検索 <u>詳細検索</u>                                                                                                    | 検索 クリア                    |                                                                                          |
|    | 表示列数: 2列表示 マ 並び順を保存 初期設定を適用                                                                                                 | 2.                        | 選択カウンター:日本大学図書館医学部分館 🗸                                                                   |
|    | 図書館からのお知らせ                                                                                                    | 「ブックマーク                   |                                                                                          |
|    | ■館内のバンコンや複数の人で共有しているバンコンをお使いの場合は <b>,利用街に必ずログアウトしてくだ</b><br>さい。                                                             | 周産期医学/周産期医学編集委員会編         |                                                                                          |
|    | ■鮑内では以下のことを禁止しています。マナーを守りましょう。                                                                                              |                           | 🖸 もっと見る                                                                                  |
|    | <ul> <li>・ 食事</li> <li>・ 技事 電話や音楽ブレーヤー等の充電</li> <li>・ 技帯電話での通話</li> <li>・ 吸煙</li> <li>・ 艇内ネットワークによるシフトウェアのダウンロード</li> </ul> |                           |                                                                                          |
| 3. | <del>アラー</del> トサービス                                                                                                    |                           |                                                                                          |
|    | 新藩資料があります。<br>▼                                                                                                    |                           |                                                                                          |
|    | がん                                                                                                    |                           |                                                                                          |

- 1. MYOPAC 画面でも、通常の OPAC 画面同様検索が可能です。
- 2. 検索結果をブックマークに保存しておくことが可能です。

| <ul> <li>図 メール送信</li> <li>▲ <u>ファイル出力</u></li> </ul> | <図書><br>ノウシュヨウ<br><b>脳腫瘍:</b> | : ソノビョウリトリ:<br>その病理と | ンショウ<br><b>臨床 / 佐野圭司, 浅</b> 邦 | 中昭雄共著        |    |      |            |  |  |
|------------------------------------------------------|-------------------------------|----------------------|-------------------------------|--------------|----|------|------------|--|--|
| (3 ブックマーク)                                           | データ種別                         | 1                    | 図書                            |              |    |      |            |  |  |
| 他の検索サイト                                              | 版                             |                      | 第3版                           |              |    |      |            |  |  |
| Webcat Plus                                          | 出版者                           |                      | 東京:医学書院                       |              |    |      |            |  |  |
| <ul> <li>CiNii Books</li> </ul>                      | 出版年                           |                      | 1998.11                       | 1998.11      |    |      |            |  |  |
|                                                      | 本文言語                          |                      | 日本語                           |              |    |      |            |  |  |
|                                                      | ちき大                           |                      | x, 317p ; 27cm                |              |    |      |            |  |  |
|                                                      | 三 所蔵情                         | 報を非表示                |                               |              |    |      |            |  |  |
|                                                      | 巻 次                           | 配架場所                 | 請求記号                          | 資料番号         | 状態 | コメント | ISBN       |  |  |
|                                                      |                               | 2階                   | <u>M3.731  Sa66  '98</u>      | K10000057752 |    |      | 4260118285 |  |  |

3.条件を指定して保存しておくと、その条件に合った資料が分館に配架された際にお知らせが届きます。

| 紋込項目                                                             | <u>該当件数: 10件</u><br>(脳腫瘍 病理) 検索条件                                                                               |  |  |  |  |  |
|------------------------------------------------------------------|----------------------------------------------------------------------------------------------------|--|--|--|--|--|
| データ種別<br><i>▼</i> 全てのデータ種別   ■ 図書(8)                             | もしかして:シュヨウビョウリ,腫瘍病理,ヨボウチリョウビョウリ                                                                                 |  |  |  |  |  |
| □ <u>特集記事</u> (2)                                                |                                                                                                    |  |  |  |  |  |
| 出版年                                                              | 🔍 🙆 メール送信 🖻 ファイル出力 🙆 SDIアラートサービス 🕄 ジックマーク                                                                       |  |  |  |  |  |
| 2010-2014 (2)<br>2000-2009 (2)<br>1990-1999 (3)<br>1980-1989 (1) | <ul> <li>1. <u>脳腫瘍: その病理と臨床 / 佐野圭司、浅井昭雄共著</u><br/>第3版東京:医学書院,1998.11</li> <li>□図書 &lt;1000020115&gt;</li> </ul> |  |  |  |  |  |
|                                                                  | <ul><li>巻次 配架場所 請求記号 資料番号</li></ul>                                                                             |  |  |  |  |  |
| 出版者                                                              | 2階 <u>M3.731  Sa66  '98</u> <u>K10000057752</u>                                                                 |  |  |  |  |  |

## 4. 利用者サービス

①貸出·予約状況照会

## (1)自分が借りている資料が OPAC から確認でき、延長することもできます。

| 貸出•予約状況照会                                                         |               |             |       |                  |
|-------------------------------------------------------------------|---------------|-------------|-------|------------------|
| 氏名                                                                | 所属            |             |       |                  |
| 貸出状況                                                              |               |             |       |                  |
| ★ 資料は多くの方が利用します。期限日までの返却をお願いします。 ★ 貸出期間を延長される方は「延長」ばないがクリックして下さい。 |               |             |       |                  |
| 現在貸出中の資料が表示されます。                                                  |               |             |       |                  |
|                                                                   |               |             |       |                  |
| Show 10 🔻 entries                                                 |               |             | Sear  | rch:             |
| ◆ No. ▲ 資料番号 ◆ 貸出日 ◆ 維続回数◆ 返却期限日 ◆ 🗄                              | 予約有無 🍦 延滞日数 🌩 | 資料名         | 配架場所≑ | 請求記号 💠 🖉 📥       |
| 1 K10000373911 2014.12.02 00 2014.12.09                           | 人0            | 小児の第三脳室近傍腫瘍 | עבעוב | M4.62  N97  4 延長 |
| Showing 1 to 1 of 1 entries                                       |               | <b></b>     |       |                  |
|                                                                   |               | 延長ボタンをクリッ   | 7 P   |                  |
|                                                                   |               |             | -     |                  |

※貸出期限が過ぎている資料は延長できません。

※延長は1回(1週間)しかできません。

※延長しようとした資料を他の人が予約をした場合は、延長ができません。

(2)他の人が借りている資料に予約をかけることができます。

OPAC で検索した時に探している資料の状態が「貸出中」となっていたら、予約をすることができます。予約している資料が返却されると、自動でメールが届きます。(通知方法は MAIL のみです)

| <図書><br>ノウシュヨウ<br><b>脳腫瘍</b> /<br>( <u>New lectu</u> | ,<br><b>化谷雅生</b><br>Jre/山浦晶編集 | <b>著</b><br>[;3)    |                    |                     |      |            |    |         |
|------------------------------------------------------|-------------------------------|---------------------|--------------------|---------------------|------|------------|----|---------|
| データ種類                                                | 54<br>54                      | 図書                  |                    |                     |      |            |    |         |
| 出版者                                                  |                               | 東京:篠原               | 原出版                |                     |      |            |    |         |
| 出版年                                                  |                               | 1988.10             |                    |                     |      |            |    |         |
| 本文言語                                                 | i,                            | 日本語                 |                    |                     |      |            | _  |         |
| ちき大                                                  |                               | 247p;26             | cm                 |                     |      |            |    | 511.5.5 |
| - 所蔵情                                                | <b>春報を</b> 非表示                |                     |                    |                     |      |            |    |         |
| 巻次                                                   | 配架場所                          | 請求記号                | 資料番号               | 状 態                 | コメント | ISBN       | 刷年 | 利用注記    |
|                                                      | 2階                            | <u>M3.731  Ma88</u> | <u>K1000006065</u> | 貸出中[2014.12.09返却期限] |      | 487949089X |    |         |

※予約した資料が返却されると、下記のようなメールが届きます。

| あな | たが予約した資料が返却されました。                                                                                                    |        | 受信ト    | レイ | x |  |  |  |
|----|----------------------------------------------------------------------------------------------------|--------|--------|----|---|--|--|--|
| ?  | <b>日本大学図書館医学部分館</b> <med.lib@nihon-u.a<br>To 自分 💌</med.lib@nihon-u.a<br>                                                                 | ac.jp> |        |    |   |  |  |  |
|    | 利用者番号<br>利用者名 様                                                                                                    |        |        |    |   |  |  |  |
|    | あなたが予約または確保依頼されました下記の図書が図書館に到着しました。<br>本日より3日間(土日および休館日を除いて3日間)カウンターに保管しておりますのでご利用下さい。<br>カウンターにお越しの際には、下記の資料番号(12桁の数字)もしくはタイトルをお知らせ下さい。 |        |        |    |   |  |  |  |
|    | 資料番号:K20000072941<br>タイトル:訴訟にならない内視鏡診療:虎の巻                                                                                               | / 日山亨  | 『 [ほか] | 編著 |   |  |  |  |

カウンター取り置きは3日間ですので、早めに医学部分館にお越しください。

(3)予約状況もリクエストサービスから確認ができます。

| 貸出                        | l•予約状況照会                                                             |                    |            |            |              |                       |   |      |       |                |   |        |   |
|---------------------------|----------------------------------------------------------------------|--------------------|------------|------------|--------------|-----------------------|---|------|-------|----------------|---|--------|---|
| 氏名                        |                                                                      |                    |            | ĵ          | 所属           | 医学部                   |   |      |       |                |   |        |   |
| 重                         | 出状况 予約状況                                                             |                    |            |            |              |                       |   |      |       |                |   |        |   |
| ★ 貸出<br>期限日:              | ★ 貸出中の資料を予約された方へ<br>期限日までの返却をお願いしておりますが,貸出可能になるまでに日にちが多少前後する場合があります。 |                    |            |            |              |                       |   |      |       |                |   |        |   |
| ★ 予約                      | 内を取り消される方は,「取消」オ                                                     | <i>ないをクリック</i> して下 | さい。        |            |              |                       |   |      |       |                |   |        |   |
| ★ 予約                      | 向はOPAC検索結果画面で「貸と                                                     | 北中」の資料にかけ          | ることができます   | す。図書館カウン   | ターでも資料の予約が可能 | eです。                  |   |      |       |                |   |        |   |
| 「取置中<br>「準備中              | P」:カウンターに到着しています。<br>P」:他の利用者がまだ借りていま                                | (取り置き期間は3日<br>:す   | 間です)       |            |              |                       |   |      |       |                |   |        |   |
|                           |                                                                      |                    |            |            |              |                       |   |      |       |                |   |        | _ |
| Show 10 🗸 entries Search: |                                                                      |                    |            |            |              |                       |   |      |       |                |   |        |   |
| No. 📥                     | 受取カウンター 🌲                                                            | 資料番号 🛛 🌲           | 予約日 🌲      | 期限日 🌲      | 資料名          |                       | * | 状態 🌲 | 配架場所彙 | 請求記号           | * | 取消     | ÷ |
| 1                         | 日本大学図書館医学部分館                                                         | K20000072941       | 2017.04.07 | 2017.04.10 | 訴訟にならない内視鏡診  | 斎 : 虎の巻 / 日山亨 [ほか] 編著 |   | 取置中  | 28皆   | M8.12  H79     |   | $\sim$ |   |
| 2                         | 日本大学図書館医学部分館                                                         | K1000042517/       | 2017.04.07 | 2017.05.07 | 前立腺癌診療ガイドライン | ,/ 日本泌尿器科学会編 ; 2016年版 |   | 準備中  | 28皆   | M4.96  N77  '1 | 6 | 取消     | ) |

「取置中」になると予約取消はできませんので、取消したい場合はカウンターにお申し出ください。

②パスワード変更

初期設定で生年月日が設定されていますが、変更する際はこちらから変更してください。

| パスワード変更                       | _         |   |
|-------------------------------|-----------|---|
| 希望バスワードを入力し、確認欄にもう一度入力してください。 |           |   |
| バスワードには半角英数字のみ指定できます。         |           |   |
| パスワード                         | 上下同じパスワード | を |
| 確認にスワード                       | 入力してください  |   |
| 変更を確定する検索画面に戻る                |           |   |

③メールアドレス登録・変更

医学部分館利用申請書に記入したメールアドレスとは、別のアドレスを登録することができます。 メールアドレスが変更になったら、その都度登録アドレスの変更をお願いします。

| メールアドレス登録・変更                                                                                                    |           |                     |
|----------------------------------------------------------------------------------------------------|-----------|---------------------|
| 確認のため、同じアドレスを2度入力して下さい。<br>E-Mailを変更する場合は、登録済アドレスとは別の新しいアドレスを入力して下さい。<br>携帯のアドレスを登録する場合は,予め「nihon-u.ac.jp」ドメインからのメールを受信できるように設定してください。 | 1.        |                     |
| アドレスには半角英数字のみの利用です。全角、半角カナは利用できません。                                                                                                    |           |                     |
| ■メールアドレスを登録、または変更してください。                                                                                                    |           |                     |
| メールアドレス: 登録されていません。<br>メールアドレスの設定<br>メールアドレスの再入力                                                                                       | 上 T<br>して | 「同じアドレスを入力<br>こください |
| 変更を確定する 検索画面に戻る                                                                                                    |           |                     |

また、メールが戻ってくる方は、入館の際確認することがありますので、ご承知おきください。